## How to Register Account Online

Visit our website at <u>www.taylorsvillenc.com</u>. Click on the button that says "<u>Click for online utility</u> payments"

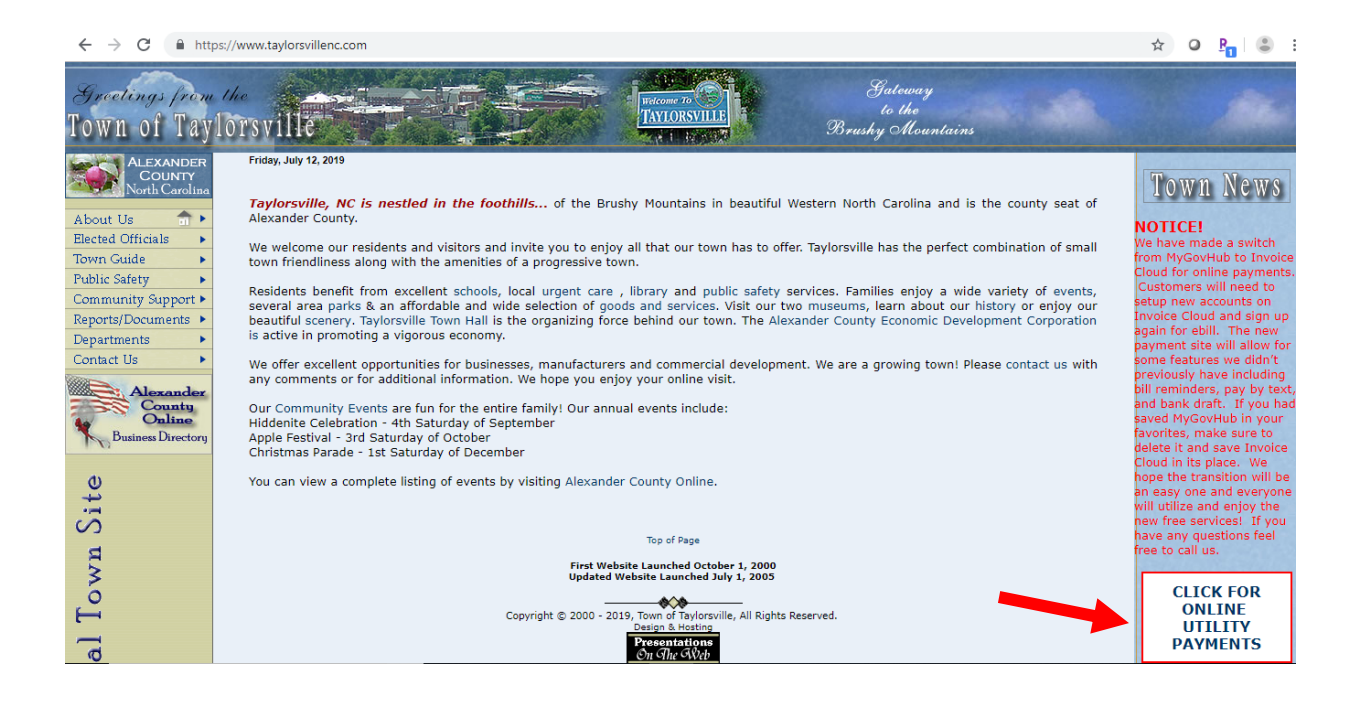

Click "Register Now". Once you establish an account with invoice cloud you can click "Sign In" at a later date to access your account.

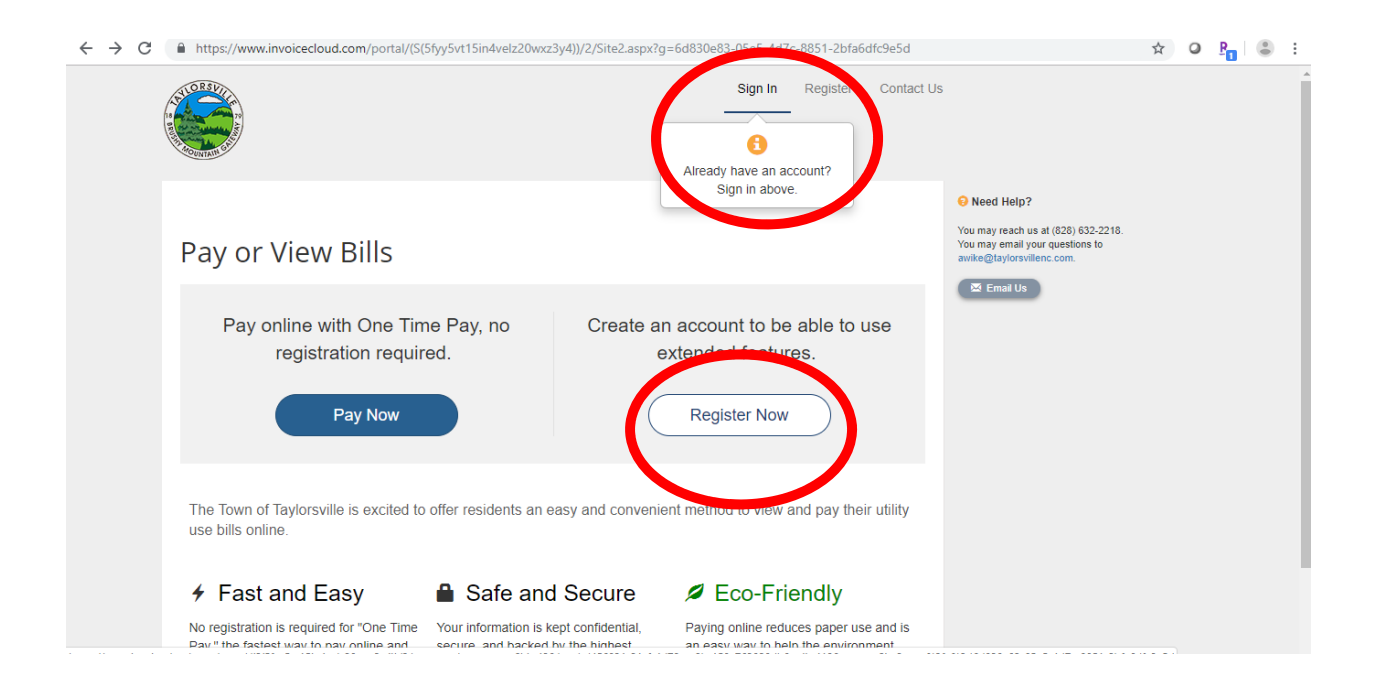

## How to Register Account Online

After Clicking the "Register Now" button, it will ask you for your account number, last name, and secure code. For the account number you have to include all the zeros and the decimal (001234.00). The security code is the 5 characters below the secure code box. Then click "Search Invoices"

| Return to previous page                                                               |                                                                            | You may reach us at (828) 632-2218.<br>You may email your questions to |
|---------------------------------------------------------------------------------------|----------------------------------------------------------------------------|------------------------------------------------------------------------|
| Diseast                                                                               |                                                                            | avike@taylorsvillenc.com.                                              |
| Please Locate                                                                         | e Your Account                                                             | 🖾 Email Us                                                             |
| Utility Service<br>Search our files for your invoic<br>Need help finding your invoice | es using the fields below. Required fields are marked with a *, $^{\circ}$ |                                                                        |
| Account Number *                                                                      | Last Name *                                                                |                                                                        |
| Account Number                                                                        | Last Name                                                                  |                                                                        |
| Secure Code *                                                                         |                                                                            |                                                                        |
| 75055 @                                                                               | 1                                                                          |                                                                        |
|                                                                                       |                                                                            |                                                                        |
| Q Search Invoices                                                                     |                                                                            |                                                                        |
|                                                                                       |                                                                            |                                                                        |
|                                                                                       |                                                                            |                                                                        |

| Return to previous page                                                                 |                                                                     | Need Help?<br>You may reach us at (828) 632-2218.<br>You may email your questions to |
|-----------------------------------------------------------------------------------------|---------------------------------------------------------------------|--------------------------------------------------------------------------------------|
| Please Locate                                                                           | Your Account                                                        | awike@taylorsvillenc.com.                                                            |
| Utility Service<br>Search our files for your invoice<br>Need help finding your invoice? | es using the fields below. Required fields are marked with a $^{*}$ |                                                                                      |
| Account Number*                                                                         | Last Name *                                                         |                                                                                      |
| 004890.00                                                                               | Taylorsville                                                        |                                                                                      |
| Secure Code *                                                                           |                                                                     |                                                                                      |
| <b>Z52SK</b> ֎®                                                                         |                                                                     |                                                                                      |
| Q Search Invoices                                                                       |                                                                     |                                                                                      |

## How to Register Account Online

After clicking "Search Invoices", your account should pull up with all invoices owed. Click on the square next to one of these accounts/invoices. Then click "Register Selected Invoices"

| $\leftrightarrow$ $\rightarrow$ G | https://www.invoicecloud.com/portal/(S(5fyy5vt15in4velz20wxz3y4))/2/customerlocatorresults.aspx?iti=42&bg=bd456031-21cf-4d7                                                                                                    | 9-aa9b-158a763820db&vsii=419 🖈 🛛 🖓 🔹 🗄                                 |
|-----------------------------------|----------------------------------------------------------------------------------------------------|------------------------------------------------------------------------|
| (                                 |                                                                                                    |                                                                        |
|                                   |                                                                                                    | • Need Help?                                                           |
|                                   | Return to previous page                                                                                                    | You may reach us at (828) 632-2218.<br>You may email your questions to |
|                                   | Search Results                                                                                                    | awnegrayorswenc.com.                                                   |
|                                   | Please review your results below and select invoices to Pay. Click here if you would like to search again.                                                                                                    |                                                                        |
|                                   | Select Bill # $	hildsymbol{+}$ Account # $	hildsymbol{+}$ Owner $	hildsymbol{+}$ Due $	hildsymbol{+}$ Total $	hildsymbol{+}$ Due $	hildsymbol{+}$                                                                                                    |                                                                        |
|                                   | 004890 00MCS19-         004890.00MCS         MASTER METER         7/17/2019         \$1.00         \$1.00         \$1.00         \$1.00         \$1.00         \$1.00         \$1.00         \$1.00         \$1.00         \$1.00         \$1.00         \$1.00         \$1.00         \$1.00         \$1.00         \$1.00         \$1.00         \$1.00         \$1.00         \$1.00         \$1.00         \$1.00         \$1.00         \$1.00         \$1.00         \$1.00         \$1.00         \$1.00         \$1.00         \$1.00         \$1.00         \$1.00         \$1.00         \$1.00         \$1.00         \$1.00         \$1.00         \$1.00         \$1.00         \$1.00         \$1.00         \$1.00         \$1.00         \$1.00         \$1.00         \$1.00         \$1.00         \$1.00         \$1.00         \$1.00         \$1.00         \$1.00         \$1.00         \$1.00         \$1.00         \$1.00         \$1.00         \$1.00         \$1.00         \$1.00         \$1.00         \$1.00         \$1.00         \$1.00         \$1.00         \$1.00         \$1.00         \$1.00         \$1.00         \$1.00         \$1.00         \$1.00         \$1.00         \$1.00         \$1.00         \$1.00         \$1.00         \$1.00         \$1.00         \$1.00         \$1.00         \$1.00         \$1.00 |                                                                        |
|                                   | 004890.00MCS19-         004890.00MCS         MASTER METER         6/15/2019         \$0.00         C View Invoice           5-24         TAYLORSVILLE         TAYLORSVILLE         @ Related Invoices         @ Related Invoices                                                                                                    |                                                                        |
|                                   | + Add selected invoices to your cart                                                                                                    |                                                                        |
|                                   | Pervend By InvoiceCloud"   Privacy Policy   Trustwave' Secure Site                                                                                                    |                                                                        |

Once you click "Register Selected Invoices" a screen will pop up and ask you some information. The "secure code" is the 5 characters below the "secure code" box. (The Paperless billing option is automatically checked below the secure code. If you do not want to receive paperless billing, uncheck this box.) Once you have entered the information click "Complete Registration".

|  | Register                                                                                                    |                         | 82 Email Us | ^  |
|--|----------------------------------------------------------------------------------------------------|-------------------------|-------------|----|
|  | Please fill out this form to complete your registration. All required<br>Click here for information on linking accounts together.                                                                                                    |                         |             |    |
|  | Account Number (Example: XXXXXXXXXX) *                                                                                                    |                         |             |    |
|  | 004890.00MCS                                                                                                    |                         |             | h. |
|  | Email Address *                                                                                                    | Confirm Email Address * |             | 1  |
|  | Email Address                                                                                                    | Confirm Email Address   |             |    |
|  | Create Password *                                                                                                    | Confirm Password *      |             |    |
|  | Create Password                                                                                                    | Confirm Password        |             |    |
|  | Secure Code *                                                                                                    |                         |             |    |
|  | Secure Code                                                                                                    |                         |             |    |
|  | CCSSC e                                                                                                    |                         |             | I  |
|  | I would like to sign up for Paperless Registrant hereby acknowledges that he or she is the valid, authorized signatory for this account with full responsibility for decisions related to this account. Click to view Terms and Conditions C. |                         |             | I  |
|  |                                                                                                    |                         |             | I  |
|  | Complete Registration >                                                                                                    |                         |             | I  |
|  |                                                                                                    |                         |             |    |